# Configurazione dell'autenticazione EAP-TLS con OCSP in ISE

## Sommario

| Introduzione                                                |
|-------------------------------------------------------------|
| Prerequisiti                                                |
| Requisiti                                                   |
| Componenti usati                                            |
| Esempio di rete                                             |
| Premesse                                                    |
| Configurazioni                                              |
| Configurazione in C1000                                     |
| Configurazione in un PC Windows                             |
| Passaggio 1. Configura autenticazione utente                |
| Passaggio 2. Conferma certificato client                    |
| Configurazione in Windows Server                            |
| Passaggio 1. Aggiungi utenti                                |
| Passaggio 2. Conferma servizio OCSP                         |
| Configurazione in ISE                                       |
| Passaggio 1. Aggiungi dispositivo                           |
| Passaggio 2. Aggiungi Active Directory                      |
| Passaggio 3. Aggiungi profilo di autenticazione certificato |
| Passaggio 4. Aggiungi sequenza di origine identità          |
| Passaggio 5. Conferma certificato in ISE                    |
| Passaggio 6. Aggiungi protocolli consentiti                 |
| Passaggio 7. Aggiungi set di criteri                        |
| Passaggio 8. Aggiungi criterio di autenticazione            |
| Passaggio 9. Aggiungi criterio di autorizzazione            |
| Verifica                                                    |
| Passaggio 1. Conferma sessione di autenticazione            |
| Passaggio 2. Conferma registro dinamico Radius              |
| Risoluzione dei problemi                                    |
| 1. Registro di debug                                        |
| 2. Dump TCP                                                 |
| Informazioni correlate                                      |

## Introduzione

In questo documento viene descritto come configurare l'autenticazione EAP-TLS con OCSP per i controlli in tempo reale delle revoche di certificati dei client.

## Prerequisiti

## Requisiti

Cisco raccomanda la conoscenza dei seguenti argomenti:

- Configurazione di Cisco Identity Services Engine
- Configurazione di Cisco Catalyst
- · Protocollo di stato del certificato in linea

## Componenti usati

Le informazioni fornite in questo documento si basano sulle seguenti versioni software e hardware:

- Patch 6 Identity Services Engine Virtual 3.2
- C1000-48FP-4G-L 15.2(7)E9
- Windows Server 2016
- Windows 10

Le informazioni discusse in questo documento fanno riferimento a dispositivi usati in uno specifico ambiente di emulazione. Su tutti i dispositivi menzionati nel documento la configurazione è stata ripristinata ai valori predefiniti. Se la rete è operativa, valutare attentamente eventuali conseguenze derivanti dall'uso dei comandi.

## Esempio di rete

Nell'immagine è illustrata la topologia utilizzata per l'esempio del documento.

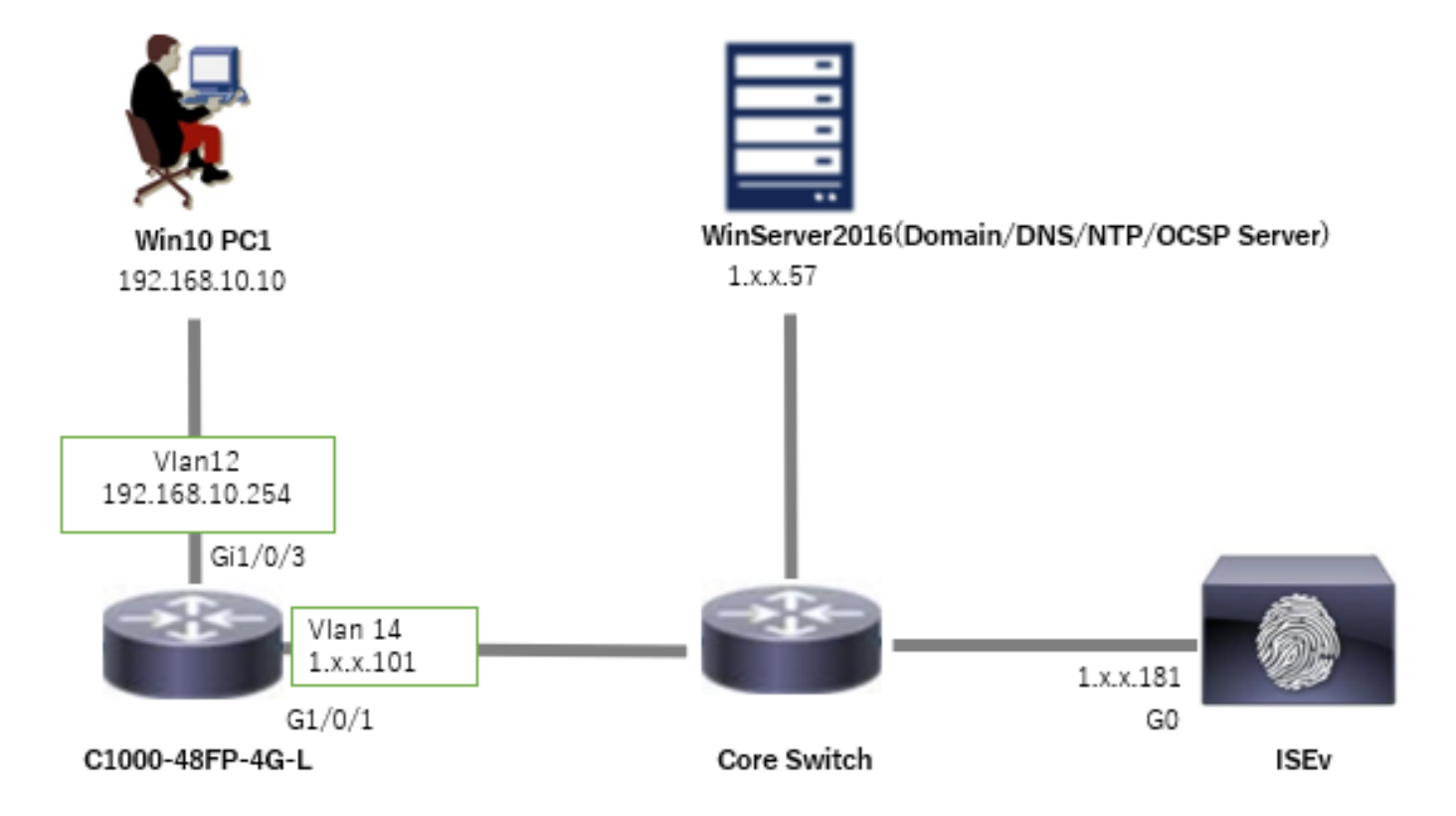

## Premesse

In EAP-TLS, un client presenta il proprio certificato digitale al server come parte del processo di autenticazione. In questo documento viene descritto come ISE convalida il certificato client verificando il nome comune del certificato (CN) sul server AD e confermando se il certificato è stato revocato utilizzando OCSP (Online Certificate Status Protocol), che fornisce lo stato del protocollo in tempo reale.

Il nome di dominio configurato in Windows Server 2016 è ad.rem-xxx.com, utilizzato come esempio in questo documento.

Per la convalida del certificato vengono utilizzati i server OCSP (Online Certificate Status Protocol) e AD (Active Directory) a cui si fa riferimento in questo documento.

- FQDN di Active Directory: winserver.ad.rem-xxx.com
- URL di distribuzione CRL: http://winserver.ad.rem-xxx.com/ocsp-ca.crl
- URL autorità: <u>http://winserver.ad.rem-xxx.com/ocsp</u>

Catena di certificati con il nome comune di ogni certificato utilizzato nel documento.

- CA: nome-comune-ocsp-ca
- Certificato client: clientcertCN
- · Certificato server: ise32-01.ad.rem-xxx.com
- Certificato di firma OCSP: ocspSignCommonName

## Configurazioni

Configurazione in C1000

Questa è la configurazione minima nella CLI di C1000.

aaa new-model radius server ISE32 address ipv4 1.x.x.181 key cisco123 aaa group server radius AAASERVER

server name ISE32

aaa authentication dot1x default group AAASERVER aaa authorization network default group AAASERVER aaa accounting dot1x default start-stop group AAASERVER dot1x system-auth-control

interface Vlan12 ip address 192.168.10.254 255.255.255.0 interface Vlan14
ip address 1.x.x.101 255.0.0.0

interface GigabitEthernet1/0/1
Switch port access vlan 14
Switch port mode access

interface GigabitEthernet1/0/3
switchport access vlan 12
switchport mode access
authentication host-mode multi-auth
authentication port-control auto
dot1x pae authenticator
spanning-tree portfast edge

## Configurazione in un PC Windows

Passaggio 1. Configura autenticazione utente

Passare a Autenticazione, selezionare Abilita autenticazione IEEE 802.1X e selezionare Microsoft: Smart Card o altro certificato.

Fare clic su ImpostazioniPulsante, selezionare Utilizza un certificato in questo computer, quindi selezionare l'autorità di certificazione attendibile del PC Windows.

| pciPassthru0 Properties                                                                                                    | × Smart Card or other Certificate Properties ×                                                                                                    |
|----------------------------------------------------------------------------------------------------|----------------------------------------------------------------------------------------------------|
| Networking Authentication                                                                                                    | When connecting:                                                                                                    |
| Select this option to provide authenticated network access for this Ethemet adapter.                                                          | Other my ginant card <u>Advanced</u> Use a certificate on this computer     Use simple certificate selection (Recommended)                                                                                                    |
| <u> </u>                                                                                                    | Verify the server's identity by validating the certificate                                                                                                    |
| Choose a network authentication method:                                                                                                    | Connect to these servers (examples:srv1;srv2;.*\.srv3\.com):                                                                                                    |
| <u>Remember my credentials for this connection each</u> time I'm logged on <u>Fallback to unauthorized network access</u> Additional Settings | Trusted <u>Root</u> Certification Authorities:<br>Microsoft Root Certificate Authority 2011  c ocsp-ca-common-name  c doubled Root 9002  rootCACommonName  Symantec Enterprise Mobile Root for Microsoft  testca  VeriSign Class 3 Public Primary Certification Authority - G5 VeriSign Universal Root Certification Authority </td |
|                                                                                                    | View Certificate                                                                                                    |
|                                                                                                    | Don't grompt user to authorize new servers or trusted certification<br>authorities.                                                                                                    |
| OK Cance                                                                                                    | Use a different user name for the connection                                                                                                    |

Abilita autenticazione certificato

Passare a Autenticazione, selezionare Impostazioni aggiuntive. Selezionare Autenticazione utente o computer dall'elenco a discesa.

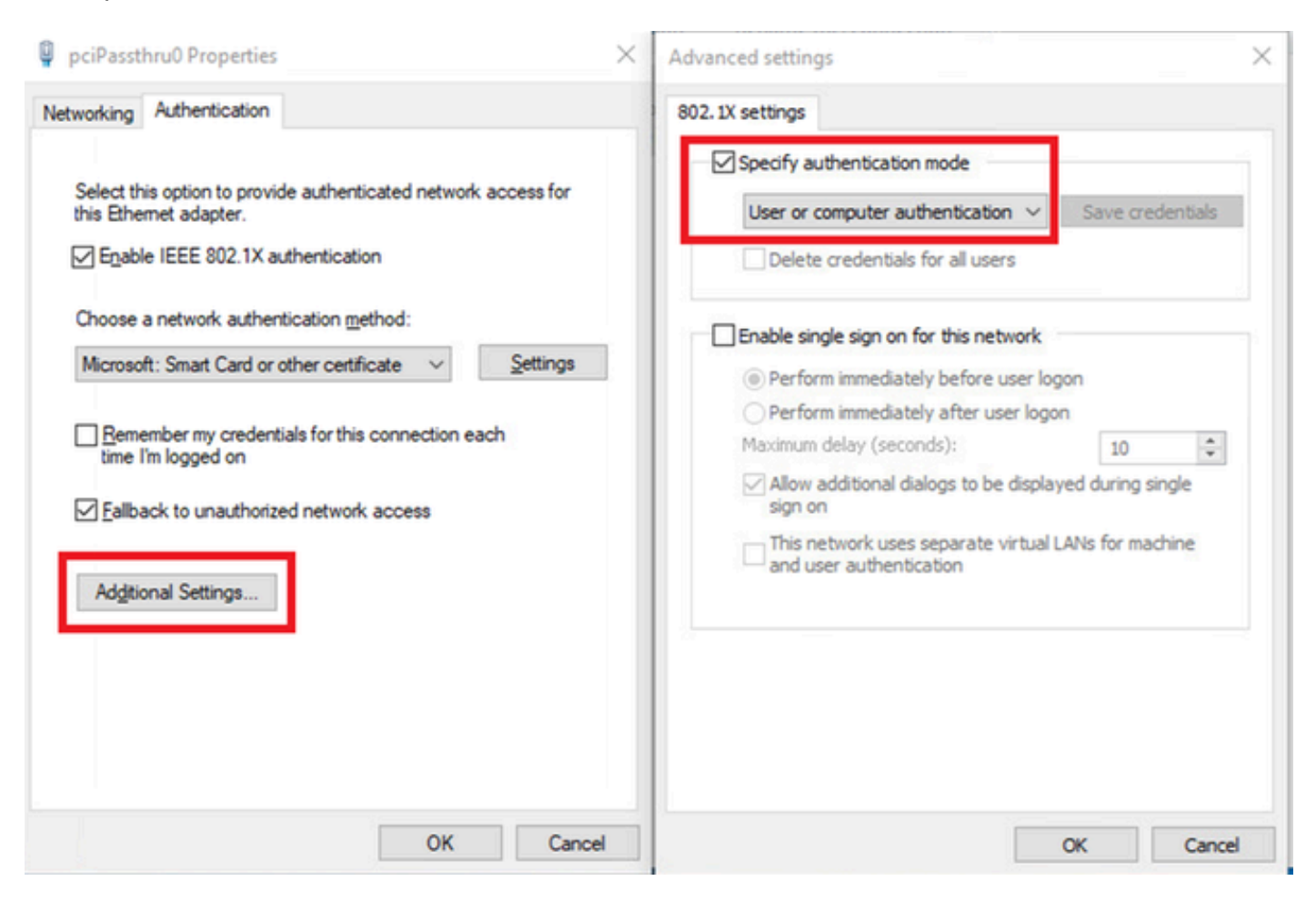

Specifica modalità di autenticazione

### Passaggio 2. Conferma certificato client

Passare a Certificati - Utente corrente > Personale > Certificati e verificare il certificato client utilizzato per l'autenticazione.

| - 🗆 X |
|-------|
| - 8 × |
|       |
|       |
|       |
| •     |
|       |
| ,     |
|       |

Conferma certificato client

Fare doppio clic sul certificato client, passare a Dettagli, controllare i dettagli di Oggetto, Punti di distribuzione CRL, Accesso alle informazioni dell'autorità.

- Oggetto: CN = clientCN
- Punti di distribuzione CRL: http://winserver.ad.rem-xxx.com/ocsp-ca.crl
- Accesso alle informazioni dell'autorità: <u>http://winserver.ad.rem-xxx.com/ocsp</u>

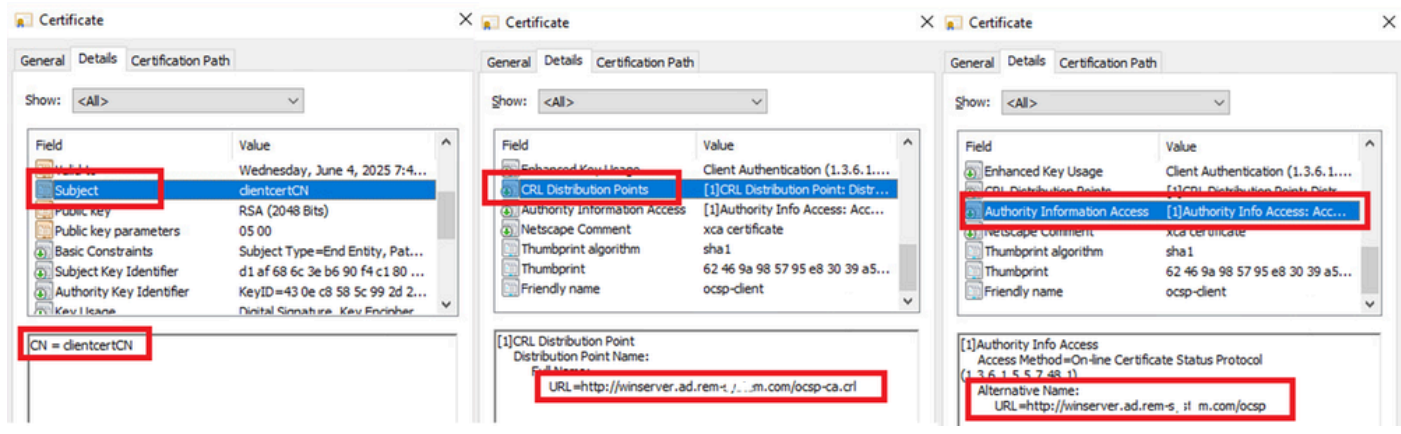

Dettagli del certificato client

## Configurazione in Windows Server

### Passaggio 1. Aggiungi utenti

Passare a Utenti e computer di Active Directory, quindi fare clic su Utenti. Aggiungere clientcertCN come nome di accesso utente.

| clientcert CN Propertie | 5                                                            |                                   | ? ×          | clientcert CN Properti | es                                  |                  |                  | ?          | ×      |
|-------------------------|--------------------------------------------------------------|-----------------------------------|--------------|------------------------|-------------------------------------|------------------|------------------|------------|--------|
| Member Of               | Dial-In                                                      | Environment                       | Sessions     | Remote control         | Remote                              | Desktop Se       | rvices Profile   | CO         | M+     |
| Remote control          | Remote D                                                     | esktop Services Profile           | COM+         | General Address        | Account                             | Profile          | Telephones       | Organia    | tation |
| General Address         | Account                                                      | Profile Telephones                | Organization | Member Of              | Dial-in                             | Envi             | ronment          | Sessio     | ns     |
| User logon name:        |                                                              |                                   |              | Member of:             |                                     |                  |                  |            |        |
| clientcertCN            |                                                              | @ad.rem-s_: : sm.com              | $\sim$       | Name                   | Active Direct                       | ory Domain       | Services Folder  |            | ור     |
| User logon name (pre-   | Windows 200                                                  | D):                               |              | Domain Admins          | ad.rem-s                            | m.com/Use        | ns               |            |        |
| AD\                     |                                                              | clientcertCN                      |              | Domain Users           | ad.rem-s; f i                       | m.com/Use        | rs               |            |        |
| Account gptions:        | ge password a<br>ange password<br>expires<br>using reversibl | t next logon<br>I<br>e encryption | ~            | Add                    | Remove<br>omain Users<br>There is r | no need to o     | change Primary   | group unle |        |
| Never     Dend of:      | Friday ,                                                     | July 5, 2024                      | , v          | Set Primary Group      | you have<br>applicatio              | Macintosh<br>ns. | clients or POSID | (-complian | t      |
| 0                       | к                                                            | ancel Apply                       | Help         | 0                      | K                                   | Cancel           | Apply            | He         | slp    |

Nome di accesso utente

### Passaggio 2. Conferma servizio OCSP

Passare a Windows e fare clic su Gestione risponditore in linea. Confermare lo stato del server OCSP.

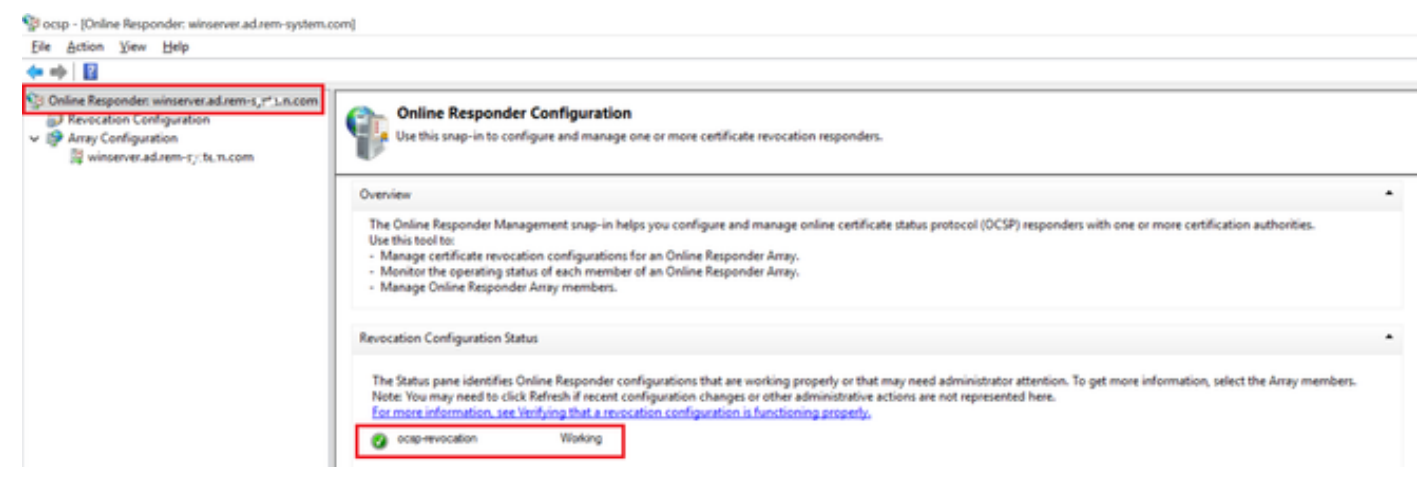

Stato del server OCSP

**F**(1)

### Fare clic su winserver.ad.rem-xxx.com, verificare lo stato del certificato di firma OCSP.

No. 10 Internation (International Internation) State (Internation) State (Internation)

| 🕅 Online Personder wincener ad remut share com                                                                                                    |                                                  |                                                                                                    |                      |
|----------------------------------------------------------------------------------------------------|--------------------------------------------------|----------------------------------------------------------------------------------------------------|----------------------|
| <ul> <li>Online Responder: winserver.ad.rem-s,:::h.m.com</li> <li>Revocation Configuration</li> <li>Array Configuration</li> <li>winserver.ad.rem-t_:::Le.n.com</li> </ul> | Revocation Configuration Name<br>ocap-revocation | Certificate         General Details         Certification path         Certification path         Image: Composition of the second second se | X<br>Yew Certificate |
|                                                                                                    | Revocation Configuration Status                  |                                                                                                    | OK                   |

Stato del certificato di firma OCSP

## Configurazione in ISE

Passaggio 1. Aggiungi dispositivo

Selezionare Amministrazione > Dispositivi di rete, quindi fare clic su Aggiungi per aggiungere un

## dispositivo C1000.

|                                                               |                       |                                                                     |                    |                           | Administration · Net | work Resources |                          |                   |
|---------------------------------------------------------------|-----------------------|---------------------------------------------------------------------|--------------------|---------------------------|----------------------|----------------|--------------------------|-------------------|
| Network Devices                                               | Network Device Groups | Network Device Profiles                                             | External RADIUS Se | rvers RADIUS Server Seque | NAC Managers         | External MDM   | pxGrid Direct Connectors | Location Services |
| Network Devices<br>Default Device<br>Device Security Settings | Network Devices List  | r > C1000<br>CeS                                                    |                    |                           |                      |                |                          |                   |
|                                                               | Namo                  | C1000                                                               |                    |                           |                      |                |                          |                   |
|                                                               | IP Address            | <ul> <li>* ₱÷</li> <li>1.1 (), \(101)</li> </ul>                    | / 32 🗇             |                           |                      |                |                          |                   |
|                                                               | Device Profile        | tt Cisco                                                            | × 0                |                           |                      |                |                          |                   |
|                                                               | Model Name            |                                                                     | Ŷ                  |                           |                      |                |                          |                   |
|                                                               | Software Versio       | n                                                                   | Ý                  |                           |                      |                |                          |                   |
|                                                               | Network Device        | 9 Group                                                             |                    |                           |                      |                |                          |                   |
|                                                               | Location              | All Locations                                                       | ~                  | Set To Default            |                      |                |                          |                   |
|                                                               | IPSEC                 | No                                                                  | ~                  | Set To Default            |                      |                |                          |                   |
|                                                               | Device Type           | All Device Types                                                    | ~                  | Set To Default            |                      |                |                          |                   |
|                                                               | 🗾 🗸 RAI               | DIUS Authentication Setti                                           | ngs                |                           |                      |                |                          |                   |
|                                                               | RADIU                 | IS UDP Settings                                                     |                    |                           |                      |                |                          |                   |
|                                                               | Protoci<br>Shared     | ol RADIUS<br>I Secret <u>cisco123</u><br>se Second Shared Secret () |                    | Hide                      |                      |                |                          |                   |

Aggiungi dispositivo

Passaggio 2. Aggiungi Active Directory

Selezionare Amministrazione > Origini identità esterne > Active Directory, fare clic sulla scheda Connessione, quindi aggiungere Active Directory ad ISE.

- Nome punto di join: AD\_Join\_Point
- Dominio Active Directory: ad.rem-xxx.com

| ■ Cisco ISE                                                                                                    | Administration - Identity Management                                                            |
|----------------------------------------------------------------------------------------------------|-------------------------------------------------------------------------------------------------|
| Identities Groups External Ide                                                                                                    | Identity Source Sequences Settings                                                              |
| External Identity Sources                                                                                                    | Connection Allowed Domains PassiveID Groups Attributes Advanced Settings                        |
| < to optimize the second second secon | * Join Point Name AD_Join_Point                                                                 |
| Active Directory     AD_Join_Point                                                                                                    | * Active Directory<br>Domain d.rem-s_v* (c.n.com                                                |
| LDAP                                                                                                    | + Join + Leave <u>A</u> Test User 🎗 Diagnostic Tool 💋 Refresh Table                             |
| ODBC     RADIUS Token                                                                                                    | ISE Node         ^         ISE Node R         Status         Domain Controller         Site     |
| C RSA SecurID                                                                                                    | ise32-01.ad.rem-sy .um.c STANDALONE 🛛 Operational winserver.ad.rem-s, ste Default-First-Site-Na |
| SAML Id Providers                                                                                                    |                                                                                                 |
| Social Login                                                                                                    |                                                                                                 |

Aggiungi Active Directory

Passare alla scheda Gruppi, selezionare Seleziona gruppi dalla directory dall'elenco a discesa.

| ≡ Cisco ISE                                                                                                    |                           |                           | Administration                  | n · Identity Management |
|----------------------------------------------------------------------------------------------------|---------------------------|---------------------------|---------------------------------|-------------------------|
| Identities Groups                                                                                                    | External Identity Sources | Identity Source Sequences | Settings                        |                         |
| External Identity Sources           <         Image: Control of Control of Co | Connection                | Allowed Domains PassivelD | Groups Attributes D Values  SID | Advanced Settings       |

Seleziona gruppi dalla directory

Selezionate Recupera gruppi (Retrieve Groups) dall'elenco a discesa. Checkad.remxxx.com/Users/Cert Publisher e fare clic su OK.

| Cisco ISE                                                                                                    |                            | Administration - Identity Management                                    |   |
|----------------------------------------------------------------------------------------------------|----------------------------|-------------------------------------------------------------------------|---|
| Identities Groups External Id                                                                                                    | entity Sources Identity Sc | Select Directory Groups                                                 | × |
| Image: Sources         Image: Sources         Image: | Connection Allowed Done    | This dialog is used to select growps from the Directory.         Image: |   |

Controlla autori certificati

Passaggio 3. Aggiungi profilo di autenticazione certificato

Passare a Amministrazione > Origini identità esterne > Profilo di autenticazione certificato, fare clic sul pulsante Aggiungi per aggiungere un nuovo profilo di autenticazione certificato.

- Nome: cert\_auto\_profile\_test
- Archivio identità: AD\_Join\_Point
- Usa identità da attributo certificato: Oggetto Nome comune.
- · Confronta certificato client con certificato nell'archivio identità: solo per risolvere l'ambiguità

### dell'identità.

| ≡ Cisco ISE                   | Administration - Identity Management                                                                                                    |
|-------------------------------|----------------------------------------------------------------------------------------------------|
| Identities Groups External Id | entity Sources Identity Source Sequences Settings                                                                                             |
| External Identity Sources     | Certificate Authentication Profiles List > cert_authen_profile_test Certificate Authentication Profile                                        |
| 2 cert_authen_profile_test    | * Name cert_authen_profile_test                                                                                                    |
| Preloaded_Certificate_Prof    | Description                                                                                                    |
| Active Directory              |                                                                                                    |
| AD_Join_Point                 |                                                                                                    |
| 🗁 LDAP                        |                                                                                                    |
| DOBC                          | Identity Store AD_Join_Point V                                                                                                    |
| RADIUS Token                  |                                                                                                    |
| E RSA SecurID                 | Use Identity From O Certificate Attribute Subject - Common Name V ()                                                                          |
| SAML Id Providers             | Any Subject or Alternative Name Attributes in the Certificate (for Active Directory Only)                                                     |
| 🛅 Social Login                |                                                                                                    |
|                               | Match Client Certificate<br>Against Certificate In<br>Identity Store O Only to resolve identity ambiguity<br>Always perform binary comparison |

Aggiungi profilo di autenticazione certificato

Passaggio 4. Aggiungi sequenza di origine identità

Passare ad Amministrazione > Sequenze origine identità, quindi aggiungere una sequenza origine identità.

- Nome: Identity\_AD
- Selezionare Certificate Authentication Profile: cert\_authen\_profile\_test
- Elenco di ricerca autenticazione: AD\_Join\_Point

#### Cisco ISE

| Identities                                                      | Groups                                                       | External Identity Sources       | Identity Source Sequence               | aces Settings |
|-----------------------------------------------------------------|--------------------------------------------------------------|---------------------------------|----------------------------------------|---------------|
| Identity Source                                                 | e Sequences List                                             | > Identity_AD                   |                                        |               |
| <ul> <li>Identity</li> <li>Name</li> <li>Description</li> </ul> | / Source Se<br>Identi                                        | equence<br>ty_AD                |                                        |               |
|                                                                 |                                                              |                                 |                                        | li.           |
| ✓ Certifi Se ✓ Auther                                           | ntication Se                                                 | Authentication Profile cert     | t_authen_profil∽                       |               |
| As                                                              | et of identity :                                             | sources that will be accessed i | in sequence until first authentication | tion succeeds |
|                                                                 | Available<br>Internal Endpo<br>Internal Users<br>Guest Users | pints                           | AD_Join_Point                          | Î             |
|                                                                 | All_AD_Join_                                                 | Points                          |                                        |               |
|                                                                 |                                                              | >>>                             |                                        |               |

Aggiungi sequenze origine identità

## Passaggio 5. Conferma certificato in ISE

Passare a Amministrazione > Certificati > Certificati di sistema, quindi verificare che il certificato del server sia firmato dalla CA attendibile.

| ≡ Cisco ISE                                                                 | Administration - System                                                                                                    | 🔺 Evaluation Mode 3 / Days Q 🔘 💭 |
|-----------------------------------------------------------------------------|----------------------------------------------------------------------------------------------------|----------------------------------|
| Deployment Licensing                                                        | Certificates Logging Maintenance Upgrade Health Checks Backup & Restore Admin Access Settings                                                                                                    |                                  |
| Certificate Management ~<br>System Certificates                             | Default self-signed sami server cer SAML SAML_ise32-01.ad.rem-sy um.co SAML_ise32-01.ad.rem-sy m.co Thu, 2 May 2024<br>tflcate - CN+SAML_ise32-01.ad.re m m<br>m-sy am.com                                                                    | Tue, 1 May 2029 2                |
| Trusted Certificates<br>OCSP Client Profile<br>Certificate Signing Requests | CN-Ise32-01.ad.rem-ty: em.com, ISE Messaging Service ise32-01.ad.rem-ty: im.com Certificate Services Endpoint Sub C: Wed, 1 May 2024<br>OU-ISE Messaging ServiceeRemoting<br>ads Services Endpoint Sub C: A - ise<br>32-01800001              | Wed, 2 May 2029                  |
| Certificate Periodic Check Se Certificate Authority >                       | CN-Ise32-01.ad.rem-bj. t m.com, Not in use Ise32-01.ad.rem-bj. em.com Certificate Services Endpoint Sub C. Wed, 1 May 2024<br>OU-Certificate Services Endpoint Sub C. Wed, 1 May 2024<br>IntificateServices Endpoint<br>Int Sub CA - Ise32-01 | Wed. 2 May 2029                  |
|                                                                             | CN-Ise32-01.ad.rem-s; i m.com Tout; 4 Jun 2024                                                                                                    | Wed, 4 Jun 2025                  |
|                                                                             | Ise-server-cert-friendy-name Admin, CAP () Ise32-01.adurem-s it m.com ocsp-ca-common-name Tue, 4 Jun 2024<br>Authentication, ADUID 5015, ps/chid, Portal                                                                                      | Wed, 4 Jun 2025                  |

Certificato server

Passare a Amministrazione > Certificati > Profilo client OCSP, quindi fare clic su Pulsante

Aggiungi per aggiungere un nuovo profilo client OCSP.

- Nome: ocsp\_test\_profile
- Configura URL risponditore OCSP: <u>http://winserver.ad.rem-xxx.com/ocsp</u>

| E Cisco ISE                                                                                                    | Administration - System                                                                                                    |                                                                                                    |
|----------------------------------------------------------------------------------------------------|----------------------------------------------------------------------------------------------------|----------------------------------------------------------------------------------------------------|
| Deployment Licensing                                                                                                    | Certificates Logging Maintenance Upgrade Health Checks Backup & Restore Admin Access                                                                                                    | s Settings                                                                                           |
| Certificate Management ~<br>System Certificates<br>Trusted Certificates<br>OCSP Client Profile<br>Certificate Signing Requests<br>Certificate Periodic Check Se<br>Certificate Authority > | Edit OCSP Profile           * Name       ocsp_test_profile         Description                                                                                                    |                                                                                                    |
|                                                                                                    | VIRL http:// r.ad.rem-s_s's'sm.com/ocsp     Imable Nonce Extension Support     Validate Response Signature     Use OCSP URLs specified in Authority Information Access (AIA)     Enable Nonce Extension Support     Validate Response Signature | ✓ Secondary Server<br>URL http://<br>Enable Nonce Extension Support<br>✓ Validate Response Signature |
|                                                                                                    | ✓ Response Cache<br>* Cache Entry Time To Live 1440 Minutes ③                                                                                                    |                                                                                                    |

Profilo client OCSP

Selezionare Amministrazione > Certificati > Certificati attendibili, quindi confermare che l'autorità di certificazione attendibile sia stata importata in ISE.

| Cisco ISE                                |              |                                        |                                                            | Administra    | ition - System             |                            |                  |                  | Evaluation Mode | Days Q | 0 | ,a |
|------------------------------------------|--------------|----------------------------------------|------------------------------------------------------------|---------------|----------------------------|----------------------------|------------------|------------------|-----------------|--------|---|----|
| Deployment Licensing                     | Certificates | s Logging Maintenance U                | Jpgrade Health                                             | Checks Bac    | kup & Restore Admin A      | ccess Settings             |                  |                  |                 |        |   |    |
|                                          |              | Cisco Manufacturing CA SHA2            | Infrastructure                                             | 02            | Cisco Manufacturing CA SH  | Cisco Root CA M2           | Mon, 12 Nov 2012 | Thu, 12 Nov 2    | Enabled         |        |   | 10 |
| Certificate Management $\sim$            |              | Cisco Root CA 2048                     | Endpoints<br>Infrastructure                                | 5F F8 7B 28 2 | Cisco Root CA 2048         | Cisco Root CA 2048         | Sat, 15 May 2004 | Tue, 15 May 2 @  | Disabled        |        |   | 1  |
| System Certificates                      |              | Cisco Root CA 2099                     | Cisco Services                                             | 01 9A 33 58 7 | Cisco Root CA 2099         | Cisco Root CA 2099         | Wed, 10 Aug 2016 | Mon, 10 Aug 🛛    | Enabled         |        |   |    |
| Trusted Certificates OCSP Cilent Profile |              | Cisco Root CA M1                       | Cisco Services                                             | 2E D2 0E 73 4 | Cisco Root CA M1           | Cisco Root CA M1           | Wed, 19 Nov 2008 | Sat, 19 Nov 2    | Enabled         |        |   | 1  |
| Certificate Signing Requests             |              | Cisco Root CA M2                       | Infrastructure<br>Endpoints                                | 01            | Cisco Root CA M2           | Cisco Root CA M2           | Mon, 12 Nov 2012 | Thu, 12 Nov 2 2  | Enabled         |        |   |    |
| Certificate Periodic Check Se            |              | Cisco RXC-R2                           | Cisco Services                                             | 01            | Cisco RXC-R2               | Cisco RXC-R2               | Thu, 10 Jul 2014 | Mon, 10 Jul 2 🖪  | Enabled         |        |   | н  |
| Certificate Authority                    |              | CN=root_ca_common_name, OU=cisc        | Infrastructure<br>Cisco Services<br>Endpoints<br>AdminAuth | 20 BF 12 86 F | root_ca_common_name        | root_ca_common_name        | Thu, 16 May 2024 | Tue, 16 May 2 🖸  | Enabled         |        |   |    |
|                                          |              | CN=rootCACommonName#rootCACom          | Infrastructure<br>Cisco Services<br>Endpoints<br>AdminAuth | 21 31 D3 DE   | rootCACommonName           | rootCACommonName           | Tue, 4 Jun 2024  | Sun, 4 Jun 20 👩  | Enabled         |        |   |    |
|                                          |              | Default self-signed server certificate | Endpoints<br>Infrastructure                                | 37 66 FC 29   | ise32-01.ad.rem-system.com | ise32-01.ad.rem-system.com | Thu, 2 May 2024  | Sat, 2 May 20 🖪  | Enabled         |        |   |    |
|                                          |              | DigiCert Global Root CA                | Cisco Services                                             | 08 3B E0 56 9 | DigiCert Global Root CA    | DigiCert Global Root CA    | Fri, 10 Nov 2006 | Mon, 10 Nov 🛛    | Enabled         |        |   | н  |
|                                          |              | DigiCert Global Root G2 CA             | Cisco Services                                             | 03 3A F1 E6   | DigiCert Global Root G2    | DigiCert Global Root G2    | Thu, 1 Aug 2013  | Fri, 15 Jan 20 🖪 | Enabled         |        |   | 1  |
|                                          |              | DigiCert root CA                       | Endpoints<br>Infrastructure                                | 02 AC 5C 26   | DigiCert High Assurance EV | DigiCert High Assurance EV | Fri, 10 Nov 2006 | Mon, 10 Nov 🛛    | Enabled         |        |   |    |
|                                          |              | DigiCert SHA2 High Assurance Server    | Endpoints<br>Infrastructure                                | 04 E1 E7 A4   | DigiCert SHA2 High Assuran | DigiCert High Assurance EV | Tue, 22 Oct 2013 | Sun, 22 Oct 2 🖪  | Enabled         |        |   |    |
|                                          |              | IdenTrust Commercial Root CA 1         | Cisco Services                                             | 0A 01 42 80 0 | IdenTrust Commercial Root  | IdenTrust Commercial Root  | Fri, 17 Jan 2014 | Tue, 17 Jan 2 🖪  | Enabled         |        |   |    |
|                                          |              | ocsp-ca-friendly-name                  | Cisco Services<br>Endpoints                                | 1A 12 1D 58   | ocsp-ca-common-name        | ocsp-ca-common-name        | Tue, 4 Jun 2024  | Sun, 4 Jun 20 🗳  | Enabled         |        |   |    |

CA attendibile

Controllare la CA e fare clic sul pulsante Modifica, immettere i dettagli della configurazione OCSP per la convalida dello stato del certificato.

- · Convalida rispetto al servizio OCSP: ocsp\_test\_profile
- Rifiuta la richiesta se OCSP restituisce lo stato UNKNOWN: check
- Rifiuta la richiesta se il risponditore OCSP non è raggiungibile: selezionare

| ≡ Cisco IS            | E         |              |                      |                |                         | Admi                                   | nistration - System    |                         |                                   |                    |
|-----------------------|-----------|--------------|----------------------|----------------|-------------------------|----------------------------------------|------------------------|-------------------------|-----------------------------------|--------------------|
| Deployment            | Licensing | Certificates | Logging M            | aintenance     | Upgrade P               | lealth Checks                          | Backup & Restore       | Admin Access            | Settings                          |                    |
|                       |           | Issuer       |                      |                |                         |                                        |                        |                         |                                   |                    |
| Certificate Manageme  | et 🗸      |              |                      |                |                         |                                        |                        |                         |                                   |                    |
| System Certificates   |           |              | * Friendly Nam       | e ocsp-ca-fri  | endly-name              |                                        |                        |                         |                                   |                    |
| Trusted Certificates  |           |              | Crut                 | Easthard       |                         |                                        |                        |                         |                                   |                    |
| OCSP Client Profile   |           |              | Statu                | s S Enabled    | *                       |                                        |                        |                         |                                   |                    |
| Certificate Signing R | Check Se  |              | Descriptio           | n              |                         |                                        |                        |                         |                                   |                    |
|                       | orrect de |              | Subject              | t CNaocan-ca   | -common-name            |                                        |                        |                         |                                   |                    |
| Certificate Authority |           |              | Income               | CNaocan-ca     |                         |                                        |                        |                         |                                   |                    |
| Certificate Harrisony | · · · ·   |              | Malid Free           | The day of     |                         |                                        |                        |                         |                                   |                    |
|                       |           |              | valid Pror           | n Tue, 4 Jun 2 | 024 13:52:00 351        |                                        |                        |                         |                                   |                    |
|                       |           |              | Valid To (Expiration | ) Sun, 4 Jun 2 | 034 13:52:00 JST        |                                        |                        |                         |                                   |                    |
|                       |           |              | Serial Numbe         | r 1A 12 1D 58  | 59 6C 75 1B             |                                        |                        |                         |                                   |                    |
|                       |           |              | Signature Algorithm  | n SHA256with   | RSA                     |                                        |                        |                         |                                   |                    |
|                       |           |              | Key Lengt            | h 2048         |                         |                                        |                        |                         |                                   |                    |
|                       |           |              |                      |                |                         |                                        |                        |                         |                                   |                    |
|                       |           | Usage        |                      |                |                         |                                        |                        |                         |                                   |                    |
|                       |           |              |                      |                |                         |                                        |                        |                         |                                   |                    |
|                       |           |              |                      |                |                         |                                        |                        |                         |                                   |                    |
|                       |           |              |                      | Trusted For:   | )                       |                                        |                        |                         |                                   |                    |
|                       |           |              |                      | Trust for a    | uthentication within IS | E                                      |                        |                         |                                   |                    |
|                       |           |              |                      | inus:          | Trust for certificate b | on and syslog<br>based admin authentic | ation                  |                         |                                   |                    |
|                       |           |              |                      | Trust for a    | uthentication of Cisco  | Services                               |                        |                         |                                   |                    |
|                       |           |              |                      |                |                         |                                        |                        |                         |                                   |                    |
|                       |           | Certificate  | Status Validatio     | n              |                         |                                        |                        |                         |                                   |                    |
|                       |           |              |                      |                |                         |                                        |                        |                         |                                   |                    |
|                       |           |              |                      | To verify cer  | tificates, enable the   | e methods below. If                    | both are enabled, OCSF | will always be tried fi | rst.                              |                    |
|                       |           |              |                      | OCSP Confi     | guration                |                                        |                        |                         |                                   |                    |
|                       |           |              |                      | _              |                         |                                        |                        |                         |                                   |                    |
|                       |           |              |                      | Validate i     | against OCSP Service    | ocsp_test_profil                       | • ~                    |                         |                                   |                    |
|                       |           |              |                      | 🔽 Roje         | ct the request if OCSI  | P returns UNKNOWN s                    | status                 |                         |                                   |                    |
|                       |           |              |                      | 🔽 Riejo        | ct the request if OCSI  | P Responder is unread                  | chable                 |                         |                                   |                    |
|                       |           |              |                      | Certificate I  | Revocation List Co      | nfiguration                            |                        |                         |                                   |                    |
|                       |           |              |                      | Download       | I CRL                   |                                        |                        |                         |                                   |                    |
|                       |           |              |                      |                |                         |                                        |                        |                         |                                   |                    |
|                       |           |              |                      | CRI            | Distribution URL        |                                        |                        |                         |                                   |                    |
|                       |           |              |                      |                |                         | <ul> <li>Automaticall</li> </ul>       | v 5                    | Minutes                 | ~                                 | before expiration. |
|                       |           |              |                      | Ret            | rieve CRL               | 0.5                                    |                        |                         |                                   |                    |
|                       |           |              |                      |                |                         | O Every                                | 1                      | Hours                   | ~                                 |                    |
|                       |           |              |                      | If d           | ownload failed, wai     | t 10                                   | Minu                   | tes                     | <ul> <li>before retry.</li> </ul> |                    |
|                       |           |              |                      |                |                         |                                        |                        |                         |                                   |                    |

Convalida stato certificato

Passaggio 6. Aggiungi protocolli consentiti

Passare a Criterio > Risultati > Autenticazione > Protocolli consentiti, modificare l'elenco dei servizi di accesso alla rete predefiniti e quindi selezionare Consenti EAP-TLS.

#### Cisco ISE

Policy · Policy Elements

| Dictionaries                        | Conditions | Results                                                                                                    |
|-------------------------------------|------------|----------------------------------------------------------------------------------------------------|
| Authentication<br>Allowed Protocols | Ĭ          | Allowed Protocols Services List > Default Network Access Allowed Protocols                                                                                                    |
| Authorization                       | >          | Name Default Network Access                                                                                                    |
| Profiling                           | >          | Description Default Allowed Protocol Service                                                                                                    |
| Posture                             | >          |                                                                                                    |
| <b>Client Provisioning</b>          | >          | V Allowed Protocols                                                                                                    |
|                                     |            | Process Host Lookup () Authentication Protocols Allow PAP/ASCII Allow CHAP Allow CHAP Allow CHAPv1 Allow Addentication of expired certificates to allow certificate renewal in Authorization Policy () Enable Stateless Session Resume Session ticket time to live 2 Hours Proactive session ticket update will occur after 90 % of Time To Live has expired Allow EAP-MDS Proactive session ticket update will occur after 90 % of Time To Live has expired Allow EAP Proactive session ticket update will occur after 90 % of Time To Live has expired Allow EAP-MS-CHAPv2 % Allow PEAP PEAP Inter Methods % Allow PAssword Change Retries 1 (Valid Range 0 to 3) % Allow PAP-GTC % Allow PAssword Change Retries 1 (Valid Range 0 to 3) % Allow Authentication of expired certificates to allow certificate renewal in Authorization Policy % Allow PAP-GTC % Allow PAP-GTC % Allow PAP-GTC % Allow PAP-GTC % Allow PAP-US % Allow PAP-US % Allow PAP-US % Allow PAP-US % Allow PAP-US % Allow PAP-GTC % Allow PAP-GTC % Allow PAP-GTC % Allow PAP-GTC % Allow PAP-GTC % Allow PAP-GTC % Allow PAP-GTC % Allow PAP-GTC % Allow PAP-GTC % Allow PAP-GTS % Allow PAP-GTS % |

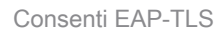

Passaggio 7. Aggiungi set di criteri

Passare a Criterio > Set di criteri, fare clic su + per aggiungere un set di criteri.

- Nome set di criteri: EAP-TLS-Test
- · Condizioni: il protocollo di accesso alla rete è RADIUS
- · Protocolli consentiti/sequenza server: accesso alla rete predefinito

| ≡ Cisco ISE                        | Policy - Policy Sets                    | 🛦 Evaluation Mode : ) Days Q 💿 ன 🕸                    |
|------------------------------------|-----------------------------------------|-------------------------------------------------------|
| Policy Sets                        |                                         | Reset Policyset Hitcounts Save                        |
| Status Policy Set Name Description | Conditions                              | Allowed Protocols / Server Sequence Hits Actions View |
| Q Search                           |                                         |                                                       |
| Satuliäidess                       | 2 Network Access Protocol EQUALS RADIUS | Default Network Access 🥒 + 25 🔅 🕻                     |

Aggiungi set di criteri

Passaggio 8. Aggiungi criterio di autenticazione

Passare a Set di criteri, quindi fare clic su EAP-TLS-Test per aggiungere un criterio di autenticazione.

- Nome regola: autenticazione EAP-TLS
- Condizioni: Autenticazione Eap di accesso alla rete UGUALE A EAP-TLS E Wired\_802.1 X
- Uso: Identity\_AD

| © Status Rule Name     Conditions     Use     Hits Actions       Q. Search     Identity, AD     Identity, AD | $\sim$ Authentication Policy (2) |                                                  |             |      |         |
|----------------------------------------------------------------------------------------------------|----------------------------------|--------------------------------------------------|-------------|------|---------|
| Q, Search                                                                                                    | • Status Rule Name               | Conditions                                       | Use         | Hits | Actions |
| Identity AD                                                                                                  | Q Search                         |                                                  |             |      |         |
| Network Access EasAuthentication EQUALS EAP-TLS                                                              |                                  | Network Access Est-Authentication EQUALS EAP-TLS | Identity_AD |      |         |
| EAP-TLS-Authentication     AND     Weed_602.1X     Options     Company                                       | EAP-TLS-Authentication           | AND B Wred_602.1X                                | > Options   | 26   | ¢       |

Aggiungi criterio di autenticazione

### Passaggio 9. Aggiungi criterio di autorizzazione

Passare a Set di criteri e fare clic su EAP-TLS-Test per aggiungere un criterio di autorizzazione.

- Nome regola: EAP-TLS-Authorization
- · Condizioni: Soggetto CERTIFICATO Nome comune EQUALS clientcertCN
- Risultati: PermitAccess

| $\sim$ Authorization Policy (2) |                                                       |              |                      |                 |
|---------------------------------|-------------------------------------------------------|--------------|----------------------|-----------------|
|                                 |                                                       | Results      |                      |                 |
| () Status Rule Name             | Conditions                                            | Profiles     | Security Groups      | Hits Actions    |
| Q Search                        |                                                       |              |                      |                 |
| EAP-TLS-Authorization           | CERTIFICATE-Subject - Common Name EQUALS clientcentCN | PermitAccess | / + Select from list | <u>/</u> + 17 🚳 |

Aggiungi criterio di autorizzazione

## Verifica

## Passaggio 1. Conferma sessione di autenticazione

**Eseguire**show authentication sessions interface GigabitEthernet1/0/3 details il comando per confermare la sessione di autenticazione in C1000.

### <#root>

Switch#

show authentication sessions interface GigabitEthernet1/0/3 details

Interface: GigabitEthernet1/0/3 MAC Address: b496.9114.398c IPv6 Address: Unknown IPv4 Address: 192.168.10.10 User-Name: clientcertCN Status: Authorized Domain: DATA Oper host mode: multi-auth Oper control dir: both Session timeout: N/A Restart timeout: N/A Periodic Acct timeout: N/A Session Uptime: 111s Common Session ID: 01C2006500000933E4E87D9 Acct Session ID: 0x00000078 Handle: 0x86000043 Current Policy: POLICY\_Gi1/0/3 Local Policies: Service Template: DEFAULT\_LINKSEC\_POLICY\_SHOULD\_SECURE (priority 150) Server Policies: Method status list: Method status list: Method State dot1x Authc Success

Passaggio 2. Conferma registro dinamico Radius

Selezionare Operations > RADIUS > Live Login nella GUI di ISE, quindi confermare il log attivo per l'autenticazione.

| ■ Cisco ISE                                                           |                                 | Operations · RADIUS                                               | A Evaluation Mode 73 Days                          | Q @ @ @                                   |
|-----------------------------------------------------------------------|---------------------------------|-------------------------------------------------------------------|----------------------------------------------------|-------------------------------------------|
| Live Logs Live Sessions                                               |                                 |                                                                   |                                                    |                                           |
| Misconfigured Supplicants 💿                                           | Misconfigured Network Devices 🕕 | RADIUS Drops 🕢                                                    | Client Stopped Responding 🕕                        | Repeat Counter 🕕                          |
| 0                                                                     | 0                               | 0                                                                 | 0                                                  | 0                                         |
| $\mathcal{O}$ . $\Box$ Reset Repet Counts . $\oplus$ Export To $\vee$ |                                 |                                                                   | Refresh Show<br>Never V Latest 50 reco             | v Vithin<br>Last 24 hours v<br>Filter ∨ ⊗ |
| Time Status                                                           | Details Repea Identity          | Endpoint ID Endpoint Authentication Policy                        | Authorization Policy Authorizatio                  | IP Address                                |
| ×                                                                     | V Identity                      | Endpoint ID Endpoint Pr Authentication Policy                     | Authorization Policy Authorization Pr              | IP Address V                              |
| Jun 05, 2024 09:43:36.3 🕚                                             | 0 clientcertCN                  | 84:96:91:14:3 Intel-Device EAP-TLS-Test >> EAP-TLS-Authentication | EAP-TLS-Test >> EAP-TLS-Authorization PermitAccess | 192.168.10.10                             |
| Jun 05, 2024 09:43:33.2                                               | Q clientcertCN                  | 84:96:91:14:3 Intel-Device EAP-TLS-Test >> EAP-TLS-Authentication | EAP-TLS-Test >> EAP-TLS-Authorization PermitAccess |                                           |

Registro Radius Live

Confermare il log dettagliato dell'autenticazione in tempo reale.

#### Cisco ISE

| Overview              |                                        |
|-----------------------|----------------------------------------|
| Event                 | 5200 Authentication succeeded          |
| Username              | clientcertCN                           |
| Endpoint Id           | B4:96:91:14:39:8C @                    |
| Endpoint Profile      | Intel-Device                           |
| Authentication Policy | EAP-TLS-Test >> EAP-TLS-Authentication |
| Authorization Policy  | EAP-TLS-Test >> EAP-TLS-Authorization  |
| Authorization Result  | PermitAccess                           |

#### Authentication Details

| Source Timestamp                 | 2024-06-05 09:43:33.268                                                        |
|----------------------------------|--------------------------------------------------------------------------------|
| Received Timestamp               | 2024-06-05 09:43:33.268                                                        |
| Policy Server                    | ise32-01                                                                       |
| Event                            | 5200 Authentication succeeded                                                  |
| Username                         | clientcertCN                                                                   |
| Endpoint Id                      | B4:96:91:14:39:8C                                                              |
| Calling Station Id               | 84-96-91-14-39-8C                                                              |
| Endpoint Profile                 | Intel-Device                                                                   |
| Authentication Identity<br>Store | AD_Join_Point                                                                  |
| Identity Group                   | Profiled                                                                       |
| Audit Session Id                 | 01C20065000000933E4E87D9                                                       |
|                                  |                                                                                |
| Other Attributes                 |                                                                                |
| ConfigVersionId                  | 167                                                                            |
| DestinationPort                  | 1645                                                                           |
| Protocol                         | Radius                                                                         |
| NAS-Port                         | 50103                                                                          |
| Framed-MTU                       | 1500                                                                           |
| State                            | 37CPMSessionID=01C20065000000933E4E87D9;31SessionI<br>D=ise32-01/506864164/73; |
| AD-User-Resolved-Identities      | clientcertCN@ad.rem-s;:::em.com                                                |
| AD-User-Candidate-<br>Identities | clientcertCN@ad.rem-sy.tem.com                                                 |
| TotalAuthenLatency               | 324                                                                            |
| ClientLatency                    | 80                                                                             |
| AD-User-Resolved-DNs             | CN=clientcert CN,CN=Users,DC=ad,DC=rem-<br>s=-tem,DC=com                       |
| AD-User-DNS-Domain               | ad.rem-system.com                                                              |
| AD-User-NetBios-Name             | AD                                                                             |
| IsMachineldentity                | false                                                                          |
| AD-User-SamAccount-Name          | clientcertCN                                                                   |
| AD-User-Qualified-Name           | clientcertCN@ad.rem-syc: +m.com                                                |
| AD-User-SamAccount-Name          | clientcertCN                                                                   |
| AD-User-Qualified-Name           | clientcertCN@ad.rem-sy*t;.m.com                                                |
| TLSCipher                        | ECDHE-RSA-AES256-GCM-SHA384                                                    |
| TLSVersion                       | TLSv1.2                                                                        |
| DTLSSupport                      | Unknown                                                                        |
| Subject                          | CN=clientcertCN                                                                |
|                                  |                                                                                |

CN=ocsp-ca-common-name

#### Steps 11001 Received RADIUS Access-Request 11017 RADIUS created a new session 15049 Evaluating Policy Group 15008 Evaluating Service Selection Policy 11507 Extracted EAP-Response/Identity 12500 Prepared EAP-Request proposing EAP-TLS with challenge 12625 Valid EAP-Key-Name attribute received 11006 Returned RADIUS Access-Challenge 11001 Received RADIUS Access-Request 11018 RADIUS is re-using an existing session 12502 Extracted EAP-Response containing EAP-TLS challengeresponse and accepting EAP-TLS as negotiated 12800 Extracted first TLS record; TLS handshake started 12545 Client requested EAP-TLS session ticket The EAP-TLS session ticket received from supplicant 12542 while the stateless session resume is disabled. Performing full authentication 12805 Extracted TLS ClientHello message 12806 Prepared TLS ServerHello message 12807 Prepared TLS Certificate message 12808 Prepared TLS ServerKeyExchange message 12809 Prepared TLS CertificateRequest message 12810 Prepared TLS ServerDone message 12505 Prepared EAP-Request with another EAP-TLS challenge 11006 Returned RADIUS Access-Challenge 11001 Received RADIUS Access-Request 11018 RADIUS is re-using an existing session 12504 Extracted EAP-Response containing EAP-TLS challengeresponse 12988 Take OCSP servers list from OCSP service configuration - certificate for clientcertCN 12550 Sent an OCSP request to the primary OCSP server for the CA - External OCSP Server 12553 Received OCSP response - certificate for clientcertCN 12554 OCSP status of user certificate is good - certificate for clientcertCN 12811 Extracted TLS Certificate message containing client certificate 12812 Extracted TLS ClientKevExchange message 12813 Extracted TLS CertificateVerify message 12803 Extracted TLS ChangeCipherSpec message 24432 Looking up user in Active Directory - AD\_Join\_Point 24325 Resolving identity - clientcertCN 24313 Search for matching accounts at join point - ad.rems' em.com 24319 Single matching account found in forest - ad.rem-sr. tom.com 24323 Identity resolution detected single matching account 24700 Identity resolution by certificate succeeded -AD\_Join\_Point 22037 Authentication Passed 12506 EAP-TLS authentication succeeded 24715 ISE has not confirmed locally previous successful machine authentication for user in Active Directory 15036 Evaluating Authorization Policy 24209 Looking up Endpoint in Internal Endpoints IDStore -clientcertCN 15036 Evaluating Authorization Policy 24209 Looking up Endpoint in Internal Endpoints IDStore -clientcertCN 24211 Found Endpoint in Internal Endpoints IDStore 15016 Selected Authorization Profile - PermitAccess 22081 Max sessions policy passed 22080 New accounting session created in Session cache 11503 Prepared EAP-Success

11002 Returned RADIUS Access-Accept

Dettagli di autenticazione

Issue

Crypto,2024-06-05 09:43:33,064,DEBUG,0x7f9822961700,NIL-CONTEXT,Crypto::Result=0, CryptoLib.CSSL.OCSP Callback -

starting OCSP request to primary

,SSL.cpp:1444 Crypto,2024-06-05 09:43:33,064,DEBUG,0x7f9822961700,NIL-CONTEXT,Crypto::Result=0, Crypto.OcspClient::pe

Start processing OCSP request

,

URL=<u>http://winserver.ad.rem-xxx.com/ocsp</u>

, use nonce=1,0cspClient.cpp:144

Crypto, 2024-06-05 09:43:33, 104, DEBUG, 0x7f9822961700, NIL-CONTEXT, Crypto::Result=0, Crypto.0cspClient::pe

Received OCSP server response

,0cspClient.cpp:411 Crypto,2024-06-05 09:43:33,104,DEBUG,0x7f9822961700,NIL-CONTEXT,Crypto::Result=0, Crypto.0cspClient::pe

Crypto,2024-06-05 09:43:33,104,DEBUG,0x7f9822961700,NIL-CONTEXT,Crypto::Result=0, Crypto.OcspClient::pe Crypto,2024-06-05 09:43:33,104,DEBUG,0x7f9822961700,NIL-CONTEXT,Crypto::Result=0, Crypto.OcspClient::pe

Crypto,2024-06-05 09:43:33,104,DEBUG,0x7f9822961700,NIL-CONTEXT,Crypto::Result=0, Crypto.OcspClient::pe Crypto,2024-06-05 09:43:33,104,DEBUG,0x7f9822961700,NIL-CONTEXT,Crypto::Result=0, Crypto.OcspClient::pe

Crypto,2024-06-05 09:43:33,104,DEBUG,0x7f9822961700,NIL-CONTEXT,Crypto::Result=0, Crypto.OcspClient::pe

User certificate status: Good

,OcspClient.cpp:598
Crypto,2024-06-05 09:43:33,104,DEBUG,0x7f9822961700,NIL-CONTEXT,Crypto::Result=0, CryptoLib.CSSL.OCSP C

perform OCSP request succeeded

, status: Good,SSL.cpp:1684

// Radius session
Radius,2024-06-05 09:43:33,120,DEBUG,0x7f982d7b9700,cntx=0000017387,sesn=ise32-01/506864164/73,CPMSessi

Code=1(AccessRequest)

Identifier=238 Length=324 [1] User-Name - value: [

#### clientcertCN

] [4] NAS-IP-Address - value: [1.x.x.101] [5] NAS-Port - value: [50103] [24] State - value: [37CPMSessionID=01C20065000000933E4E87D9;31SessionID=ise32-01/506864164/73;] [87] NAS-Port-Id - value: [GigabitEthernet1/0/3]

Radius, 2024-06-05 09:43:33, 270, DEBUG, 0x7f982d9ba700, cntx=0000017387, sesn=ise32-01/506864164/73, CPMSessi

Code=2(AccessAccept)

Identifier=238 Length=294
[1] User-Name - value: [clientcertCN]

Radius, 2024-06-05 09:43:33, 342, DEBUG, 0x7f982d1b6700, cntx=0000017401, sesn=ise32-01/506864164/74, CPMSessie

Code=4(AccountingRequest)

```
Identifier=10 Length=286
[1] User-Name - value: [clientcertCN]
[4] NAS-IP-Address - value: [1.x.x.101]
[5] NAS-Port - value: [50103]
[40] Acct-Status-Type - value: [Interim-Update]
[87] NAS-Port-Id - value: [GigabitEthernet1/0/3]
[26] cisco-av-pair - value: [audit-session-id=01C2006500000933E4E87D9]
[26] cisco-av-pair - value: [method=dot1x] ,RADIUSHandler.cpp:2455
```

Radius, 2024-06-05 09:43:33, 350, DEBUG, 0x7f982e1be700, cntx=0000017401, sesn=ise32-01/506864164/74, CPMSessi

#### Code=5(AccountingResponse)

Identifier=10 Length=20,RADIUSHandler.cpp:2455

#### 2. Dump TCP

Nel dump TCP ad ISE, ci si aspetta di trovare informazioni sulla risposta OCSP e sulla sessione Radius.

#### Richiesta e risposta OCSP:

| No. | Time                           | Identification | Source     | S.Port Destination | D.Port Time to L | ve Protocol | Length TCP | Se Next se | TCP.Ac Info  |
|-----|--------------------------------|----------------|------------|--------------------|------------------|-------------|------------|------------|--------------|
| +   | 140 2024-06-05 00:43:33.093523 | 0x0295 (661)   | 1.1181     | 25844 1.1 1.1.57   | 80               | 64 OCSP     | 262        | 1 197      | 1 Request    |
| +   | 141 2024-06-05 00:43:33.104108 | 0x0117 (279)   | 1.1 ? 0.57 | 80 1.1             | 25844            | 128 OC5P    | 1671       | 1 1607     | 197 Response |

Acquisizione pacchetti di richiesta e risposta OCSP

| > | Frame 141: 1671 bytes on wire (13368 bits), 1671 bytes captured (13368 bits)                    |
|---|-------------------------------------------------------------------------------------------------|
| > | Ethernet II, Src: VMware_98:c9:91 (00:50:56:98:c9:91), Dst: VMware_98:57:1c (00:50:56:98:57:1c) |
| > | Internet Protocol Version 4, Src: 1.1 . 1.57, Dst: 1.131.1.181                                  |
| > | Transmission Control Protocol, Src Port: 80, Dst Port: 25844, Seq: 1, Ack: 197, Len: 1605       |
| > | Hypertext Transfer Protocol                                                                     |
| v | Online Certificate Status Protocol                                                              |
|   | responseStatus: successful (0)                                                                  |
|   | ✓ responseBytes                                                                                 |
|   | ResponseType Id: 1.3.6.1.5.5.7.48.1.1 (id-pkix-ocsp-basic)                                      |
|   | ✓ BasicOCSPResponse                                                                             |
|   | v tbsResponseData                                                                               |
|   | > responderID: byKey (2)                                                                        |
|   | producedAt: Jun 5, 2024 09:43:33.000000000                                                      |
|   | ✓ responses: 1 item                                                                             |
|   | SingleResponse                                                                                  |
|   | > contTO                                                                                        |
|   | > certStatus: good (0)                                                                          |
|   | cmisopuace: Jun 4, 2024 16:05:00.00000000                                                       |
|   | nextUpdate: Jul 4, 2024 16:05:00.000000000                                                      |
|   | responseExtensions: 1 item                                                                      |
|   |                                                                                                 |
|   |                                                                                                 |

Acquisisci dettagli risposta OCSP

#### Sessione Radius:

| 146 2024-06-05 00:43:33.118175 | 0x9bc6 (39878) | 1.100.101   | 67181 1.17        | 1645 | 255 RADIUS | 366 | Access-Request id=238     |
|--------------------------------|----------------|-------------|-------------------|------|------------|-----|---------------------------|
| 185 2024-06-05 00:43:33.270244 | 0x033d (829)   | 1.1         | 67181 1.:^^.^.101 | 1645 | 64 RADIUS  | 336 | Access-Accept id=238      |
| 187 2024-06-05 00:43:33.341233 | 0x9bc7 (39879) | 1.1.1.1.101 | 1646 1            | 1646 | 255 RADIUS | 328 | Accounting-Request id=10  |
| 188 2024-06-05 00:43:33.350936 | 0x037a (890)   | 1.10181     | 1646 1.: )101     | 1646 | 64 RADIUS  | 62  | Accounting-Response id=10 |
| 267 2024-06-05 00:43:36.359621 | 0x9bc8 (39880) | 1.004.4.101 | 1646 1.1JK.J.181  | 1646 | 255 RADIUS | 334 | Accounting-Request id=11  |
| 268 2024-06-05 00:43:36.369035 | 0x0489 (1161)  | 1.1 1.1.181 | 1646 1.174 1.101  | 1646 | 64 RADIUS  | 62  | Accounting-Response id=11 |

Acquisizione pacchetto sessione Radius

Informazioni correlate

Configurazione dell'autenticazione EAP-TLS con ISE

Configurazione dei certificati TLS/SSL in ISE

## Informazioni su questa traduzione

Cisco ha tradotto questo documento utilizzando una combinazione di tecnologie automatiche e umane per offrire ai nostri utenti in tutto il mondo contenuti di supporto nella propria lingua. Si noti che anche la migliore traduzione automatica non sarà mai accurata come quella fornita da un traduttore professionista. Cisco Systems, Inc. non si assume alcuna responsabilità per l'accuratezza di queste traduzioni e consiglia di consultare sempre il documento originale in inglese (disponibile al link fornito).